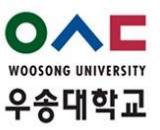

## **Excused Absence Upload Instructions**

To upload the paperwork for your Excused Absence, go to Woosong University infosystem at <u>https://wsinfo.wsu.ac.kr/</u>, log in and follow the below instructions.

| ○▲■ 우송대학교 대학정보시 | 스템              | 남은시간 :29:34 시간연장 | 접속IP :10.101.35.171(교 | 19)      | 발                       | 글코드요청 🌣 🕞  |
|-----------------|-----------------|------------------|-----------------------|----------|-------------------------|------------|
|                 |                 |                  | ⊕ <u>1</u>            |          |                         |            |
|                 |                 | 학적 교과/수업 성       | 성적 장학 등록              | 우송대졸업 학생 | 예민 기숙사 국제교류             |            |
| 교과/수업 프         | :글 공결 신청(학생용) × | 2                |                       |          | (                       | 98 (J)     |
| C 강의계획서관리       | 공결 신청(학생용)      | 교과/수업 > 수강관리     |                       |          |                         |            |
| 수강설문관리          | 대하그분            | 녀도 하7            |                       | 스각과목     |                         | E 4811     |
| 🖿 수강관리 🛛 🕄      | 우송대 💌           | 2023 Is          | 121 •                 | 선택       |                         | 5          |
| 수강신청            | 신청목록            |                  |                       |          | 소 성적평가 및 처리에 관한 규정 제 8조 | 별표1 다운로드   |
| 순강철회신청          | 순번 년도 학기 공결신청일자 | 개설학과전공 과목명       | 과목번호 분반               | 학번 성명    | 공결사유                    | 진행상태       |
| 🗊 공결 신청(학생용) 4  |                 |                  |                       |          |                         | 1          |
| 수업시간표(학생)       |                 |                  | 조회된 자료가 없습니다.         |          |                         | 4          |
| 🗅 인허가신청관리       |                 |                  |                       |          |                         |            |
| 🎦 수강변경 프로그램     |                 |                  |                       |          |                         |            |
| 🎦 학점교류프로그램      |                 |                  |                       |          |                         |            |
| 🗅 전공능력 성취도 평가   |                 |                  |                       |          |                         |            |
|                 | 공결신청            |                  |                       |          | 🕹 출석인정요청서 양식 🔹 출석인정     | 요청서 양식(영문) |
|                 | *공결시작일자 선택      | 7                | *공결사유 선택              |          |                         | 8          |
|                 | 신청서             |                  |                       |          | 9 1 업로드                 | ± 다운로드     |
|                 | 근거사유            |                  |                       |          | 10 <sup>1</sup> 업로드     | 호 다운로드     |

- 1. Press Undergraduate (학사관리)
- 2. Press Subject/Course (교과/수업)
- 3. Press Course management (수강관리)
- 4. Press Public Application for Students (공결 신청 학생용)
- 5. Choose the Course Name (수강과목)
- 6. Save your Request (신규)
- 7. Choose the Class Date (date of the absence) (공결시작일자)
- 8. Choose the Reason for Absence (공결사유)
- 9. Upload your Application (신청서)
- 10. Upload your Proof Document (근거사유) \*Approved (signed and stamped) Application and Proof Document must be uploaded separately\*
- 11. Click Save (저장)